# **CUSTOMIZING PACS HOTKEYS**

The following instructions will assist with setting custom PACS hotkeys in SuperPACS and NW PACS.

#### LIST OF DEFAULT STANDARD HOTKEYS

The following default hotkeys have been pre-loaded for all users of SuperPACS and NW PACS.

| FUNCTION                       | ΗΟΤΚΕΥ |
|--------------------------------|--------|
| <u>A</u> rrow Annotation Tool  | А      |
| Manual <u>C</u> ine Tool       | С      |
| More <u>D</u> isplay Protocols | D      |
| Show/Hide Spatial Cursor       | G      |
| ROI Window/Level Tool          | Н      |
| Significant <u>I</u> mage Tool | l      |
| <u>M</u> easure Distance       | М      |
| <u>P</u> an Tool               | Р      |
| Magic Glass Tool               | Q      |
| <u>R</u> otate Clockwise       | R      |
| <u>S</u> election Tool         | S      |
| <u>T</u> ext Annotation Tool   | Т      |
| <u>W</u> indow/Level Tool      | W      |
| <u>S</u> patial Cursor Tool    | х      |
| Continuous <u>Z</u> oom Tool   | Z      |
| Prior Significant Image        | [      |
| Next Significant Image         | ]      |

### **VIEWING YOUR EXISTING HOTKEYS IN PACS**

If you have created additional hotkeys or have changed hotkeys that deviate from the standard hotkeys above, you may view your current hotkey list.

- 1. Log in to the applicable PACS system (SuperPACS or NW PACS).
- 2. Click Utilities button (expanding Utilities window may be necessary).
- **3.** In Utilities window, click **Tool Preferences** tab.

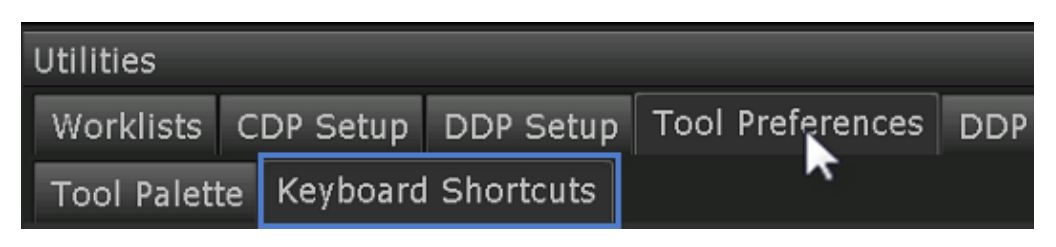

- **4.** From Tool Preferences, select **Keyboard Shortcuts** tab.
- 5. Under Assigned Shortcuts, select from dropdown User Customized Functions.

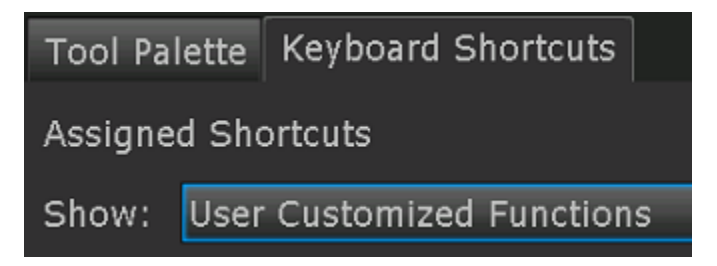

**6.** The user hotkeys are displayed. (Depending on screen height, scrolling may be necessary.)

| Arrow Annotation Tool          | Α 💄 |
|--------------------------------|-----|
| Continuous Zoom Tool           | Z 👤 |
| Magic Glass Tool               | Q 🕹 |
| Manual Cine Tool               | с 💵 |
| Measure Distance Tool          | м 👤 |
| More Display Protocols         | D 👗 |
| Next Significant/Key Image     | ] 🕹 |
| Oval ROI Tool                  | o 👤 |
| Pan Tool                       | Р 👤 |
| Previous Significant/Key Image | [ 🕹 |
| ROI Window/Level Tool          | н 👤 |
| Rotate Clockwise               | R 뵢 |
| Selection Tool                 | s 🕹 |
| Show/Hide Spatial Cursor       | G 👗 |
| Significant Image Tool         | I 👤 |
| Spatial Cursor Tool            | х 🚨 |
| Text Annotation Tool           | т 👤 |
| Window/Level Tool              | w 👤 |

FIGURE 1: SUPERPACS DEFAULT HOTKEYS ARE INCLUDED AS USER CUSTOMIZED FUNCTIONS (PERSON ICON)

NWH has Workstation Customized Functions assigned to everyone.

| Show:   | Workstation Customized Functions                                                                                                    | -                                       |
|---------|----------------------------------------------------------------------------------------------------|-----------------------------------------|
| Filter: |                                                                                                    | Clear Filter                            |
|         | Arrow Annotation Tool<br>Continuous Zoom Tool<br>Magic Glass Tool<br>Manual Cine Tool<br>Measure Distance Tool<br>More Display Protocols<br>Next Significant/Key Image<br>Pan Tool<br>Previous Significant/Key Image<br>ROI Window/Level Tool<br>Rotate Clockwise<br>Selection Tool<br>Show/Hide Spatial Cursor<br>Significant Image Tool<br>Spatial Cursor Tool<br>Text Annotation Tool<br>Window/Level Tool | A U U U U U U U U U U U U U U U U U U U |

FIGURE 2: NW PACS DEFAULT HOTKEYS WILL DISPLAY AS WORKSTATION CUSTOMIZED FUNCTIONS (COMPUTER ICON). USER CUSTOMIZED FUNCTIONS LIST WILL ONLY SHOW HOTKEYS THAT HAVE BEEN DEFINED BY THE USER.

## **ASSIGNING HOTKEY SHORTCUTS IN PACS**

Hotkeys that are assigned to a function from the **Keyboard Shortcuts** tab are available immediately. It is not necessary to restart the workstation to apply the change.

To assign a hotkey to a function:

- 1. Log in to applicable PACS (SuperPACS or NW PACS).
- 2. Click Utilities button (expanding Utilities window may be necessary).
- 3. Select Tool Preferences tab.
- 4. Select Keyboard Shortcuts tab.

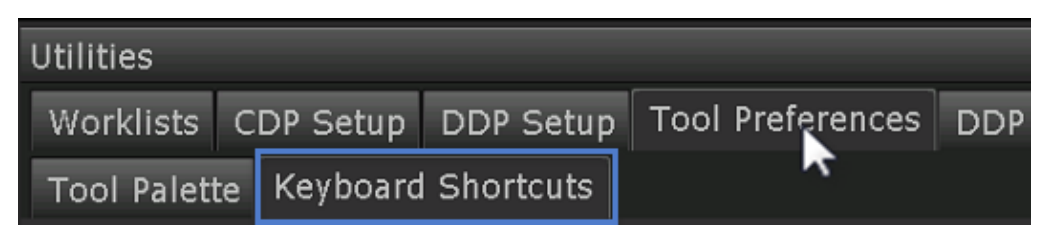

- **5.** From the **Assigned Shortcuts** list box on the left side of the screen, select a function. If necessary, use the Show drop-down menu and/or the Filter text box to dynamically filter the list of functions.
- **6.** From the **Unassigned Shortcuts** list box on the right side of the screen, select a shortcut key to assign to the function.
- **7.** Click the **<< Assign** button located in the middle of the list. A user icon appears to the right of the newly assigned shortcut key, which indicates it is a user defined

#### **UNASSIGNING HOTKEYS**

- **1.** Follow steps 1-4 of <u>Assigning Hotkey Shortcuts in PACS</u>
- **2.** On **Assigned Shortcuts** list in **Keyboard Shortcuts**, highlight the function that needs to unassigned.
- **3.** Click **>>Unassign** button to return the hotkey to the Unassigned Shortcuts list.